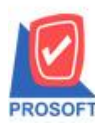

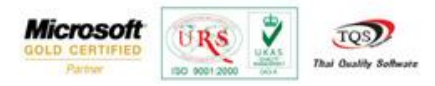

## ระบบ Inventory Control

ใบขอเบิก อนุมัติใบขอเบิก ใบเบิกและรับคืนจากการเบิก ช่องรายการเอกสาร สามารถ Click ctrl+F1 เพื่อเป็นทางลัดไปยังกำหนด เอกสารเชื่อม IC ได้

1.สามารถเข้าใด้ที่ Inventory Control > ใบขอเบิก อนุมัติใบขอเบิก ใบเบิกหรือรับคืนจากการเบิก

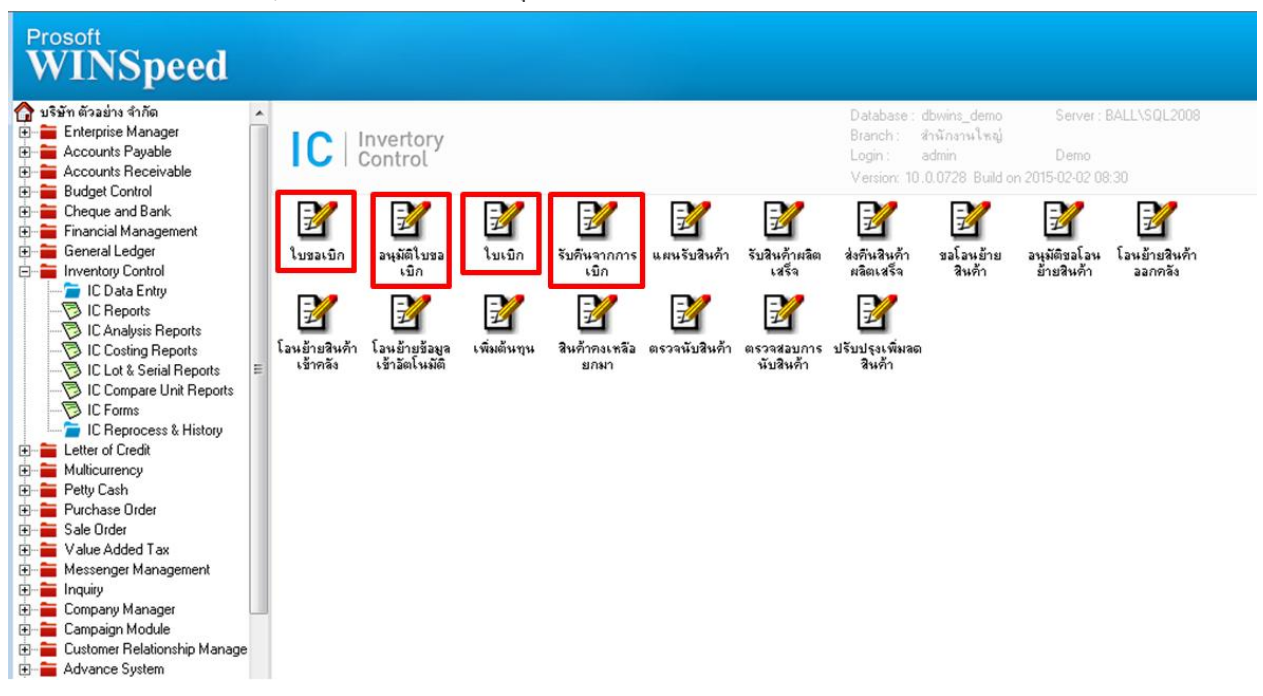

## 2.ตัวอย่างใบขอเบิก คลิกที่ช่องรายการเอกสารพร้อมกับ Click > ctrl+F1

| <ul> <li>ไปขอเบิก</li> <li>รายการเอกสาร</li> <li>เลชที่เอกสาร</li> <li>วันที่เอกสาร</li> <li>วันที่เอกสาร</li> <li>13/02/25</li> <li>หมายเหตุ</li> <li>รพัสผู้ขอเบิก</li> </ul> | <ul> <li>ซอเบิกอิ่นๆ</li> <li>ซี</li> <li>ซี</li> <li>ซี</li> </ul> | ]           | รทัสแผนก [<br>รทัส Job [<br>] รทัสผู้บันทึก [<br>] [ Clear |       | Issue Requisition      |
|----------------------------------------------------------------------------------------------------|---------------------------------------------------------------------|-------------|------------------------------------------------------------|-------|------------------------|
| No. รหัสสินค้า                                                                                                    | ชื่อสินค้า                                                          | หน่วยนับ    | คลัง ที่เก็บ                                               | จำนวน | <del>ห</del> มายเหตุ 🗸 |
| 2                                                                                                    |                                                                     |             |                                                            | .00   |                        |
| 3                                                                                                    |                                                                     |             |                                                            | .00   |                        |
| 4                                                                                                    |                                                                     |             |                                                            | .00   |                        |
| 5                                                                                                    |                                                                     |             |                                                            | .00   | =                      |
| 7                                                                                                    |                                                                     |             |                                                            | .00   |                        |
| 8                                                                                                    |                                                                     |             |                                                            | .00   |                        |
| 9                                                                                                    |                                                                     |             |                                                            | .00   |                        |
| 10                                                                                                    |                                                                     |             |                                                            | .00   |                        |
| 11                                                                                                    |                                                                     |             |                                                            | .00   | -                      |
| ⊒_ 3= 3= Q                                                                                                    |                                                                     |             | รวม                                                        | .00   |                        |
| Detail 🔊 Description                                                                                                    |                                                                     |             |                                                            |       |                        |
| 🗋 New 📕 Save 🗙 Dele                                                                                                    | te Copy                                                             | ⊕Print  ↓ C | lose                                                       |       |                        |

1

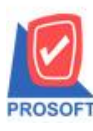

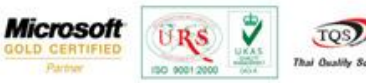

TQS

## 3.เมื่อ Click > ctrl+F1 แล้วจะแสดงหน้าจอทางลัดเอกสารเชื่อม IC ขึ้นมา

| รอกสารเชือม IC ชื่อเอกสารเชือม ชื่อเอกสารเชือม (Eng) รายการเอกสาร ชื่อรายการเอกสาร ผลต่อกลัง<br>701 ชอเบิก Issue Requisition 0 ชอเบิกวัพ หุ ไม่มีผลต่อกลัง<br>701 ชอเบิก Issue Requisition 1 ชอเบิกใช้ ไม่มีผลต่อกลัง<br>701 ชอเบิก Issue Requisition 2 ชอเบิกตัวอย่าง ไม่มีผลต่อกลัง<br>701 ชอเบิก Issue Requisition 3 ชอเบิกตัวอย่าง ไม่มีผลต่อกลัง<br>701 ชอเบิก Issue Requisition 4 ชอเบิกตัวอย่าง ไม่มีผลต่อกลัง<br>701 ชอเบิก Issue Requisition 5 ชอเบิกยีม ไม่มีผลต่อกลัง<br>702 อนุมัติชอเบิก Approve Issue 0 อนุมัติชอเบิกรีนๆ ไม่มีผลต่อกลัง<br>702 อนุมัติชอเบิก Approve Issue 1 ชอเบิกใช้ ไม่มีผลต่อกลัง<br>703 ชอเบิก Approve Issue 1 ชอเบิกใช้ ไม่มีผลต่อกลัง<br>704 ตอเบิก Issue Requisition 5 ชอเบิกอีนๆ ไม่มีผลต่อกลัง<br>705 สนุมัติชอเบิก Approve Issue 1 ชอเบิกใช้ ไม่มีผลต่อกลัง<br>706 ตอนบิกใช้ โม่มีผลต่อกลัง                                                                                                    | TI INTROLUTIN  | TSIBBN IC                                                                                           |                                                                                   |              |                    |                |   |
|----------------------------------------------------------------------------------------------------|----------------|----------------------------------------------------------------------------------------------------|-----------------------------------------------------------------------------------|--------------|--------------------|----------------|---|
| 701         รมเบิก         Issue Requision         0         รมเบิกรับ ๆ         ไม่มีผลต่อคลัง           701         ขอเบิก         Issue Requision         1         ขอเบิกไร้         ไม่มีผลต่อคลัง           701         ขอเบิก         Issue Requision         2         ขอเบิกผลิต         ไม่มีผลต่อคลัง           701         ขอเบิก         Issue Requision         2         ขอเบิกผลิต         ไม่มีผลต่อคลัง           701         ขอเบิก         Issue Requision         3         ขอเบิกตัวอย่าง         ไม่มีผลต่อคลัง           701         ขอเบิก         Issue Requision         4         ขอเบิกตัวอย่าง         ไม่มีผลต่อคลัง           701         ขอเบิก         Issue Requision         4         ขอเบิกตัวอย่าง         ไม่มีผลต่อคลัง           701         ขอเบิก         Issue Requision         5         ขอเบิกตัวอเปา         ไม่มีผลต่อคลัง           702         จนมัติขอเบิก         Approve Issue         0         อนบิกไซ้         ไม่มีผลต่อคลัง           702         จนมัติขอเปิก         Approve Issue         1         ขอเบิกไซ้         ไม่มีผลต่อคลัง           รายการเอกสารเชื่อม         1         ขอเบิกไซ้         1         ไม่มีผลต่อคลัง         ไม่มีผลเปิกขึ้นๆ           ต่าอริบายรายการ         1         ขอเบ                                                                                                    | ลกสารเชื่อม IC | ชื่อเอกสารเชื่อม                                                                                    | ชี้ลเลกสารเชื่อม (Eng)                                                            | รายการเอกสาร | ชื่อรายการเอกสาร   | ผลต่อกลัง      | 1 |
| 701       ขอเบิก       Issue Requisition       1       ขอเบิกใช้       ไม่มีผลต่อคลัง         701       ขอเบิก       Issue Requisition       2       ขอเบิกตัวอย่าง       ไม่มีผลต่อคลัง         701       ขอเบิก       Issue Requisition       3       ขอเบิกตัวอย่าง       ไม่มีผลต่อคลัง         701       ขอเบิก       Issue Requisition       4       ขอเบิกตัวอย่าง       ไม่มีผลต่อคลัง         701       ขอเบิก       Issue Requisition       4       ขอเบิกตัวอย่าง       ไม่มีผลต่อคลัง         701       ขอเบิก       Issue Requisition       5       ขอเบิกตัวอย่าง       ไม่มีผลต่อคลัง         701       ขอเบิก       Issue Requisition       5       ขอเบิกตัดชารุด       ไม่มีผลต่อคลัง         702       อนมัติขอเบิก       Approve Issue       0       อนมัติขอเบิกอิ่นๆ       ไม่มีผลต่อคลัง         702       อนมัติขอเบิก       Approve Issue       1       ขอเบิกใช้       ไม่มีผลต่อคลัง         เอกสารเชื่อม IC       701       ขอเบิกอิ่นๆ         เราอารารเชื่อม IC       701       ขอเบิกอิ่นๆ         รายการเอกสาร       1       ขอเบิกใช้       ไม่มีผลต่อคลัง         หางอิ่นาราระการเอกสาร       1       ขอเบิกให้       ไม่มีผลต่อคลัง         หางอิ่นาอิ่นที่                                                                                                    | 701            | ขอเบิก                                                                                              | Issue Requistion                                                                  | 0            | ขอเบิกอิ่นๆ        | ไม่มีผลต่อคลัง |   |
| 701       ขอเบิก       Issue Requisition       2       ขอเบิกผลิต       ไม่มีผลต่อกลัง         701       ขอเบิก       Issue Requisition       3       ขอเบิกตัวอย่าง       ไม่มีผลต่อกลัง         701       ขอเบิก       Issue Requisition       4       ขอเบิกตัวอย่าง       ไม่มีผลต่อกลัง         701       ขอเบิก       Issue Requisition       4       ขอเบิกตัดชำรุด       ไม่มีผลต่อกลัง         701       ขอเบิก       Issue Requisition       5       ขอเบิกซีม       ไม่มีผลต่อกลัง         702       อนมัติขอเบิก       Approve Issue       0       อนมัติขอเบิกอีนๆ       ไม่มีผลต่อกลัง         702       อนมัติขอเบิก       Approve Issue       1       ขอเบิกอีนๆ       ไม่มีผลต่อกลัง         702       อนมัติขอเบิก       Approve Issue       1       ขอเบิกอีนๆ       ไม่มีผลต่อกลัง         702       อนมัติขอเบิก       Approve Issue       1       ขอเบิกใช้       ไม่มีผลต่อกลัง         รายการเอกสารเชื่อม IC       701       ขอเบิกอีนๆ       In       In       In       In         รายการเอกสาร       ขอ       ขอเบิกอีนๆ       In       In       In       In       In         หารยารายการ       ขอเบิกอีนที่มีหา       In       หอานะ       In       In       In                                                                                                    | 701            | ขอเบิก                                                                                              | Issue Requistion                                                                  | 1            | ขอเบิกใช้          | ไม่มีผลต่อกลัง |   |
| 701       ขลเบิก       Issue Requision       3       ขลเบิกตัวอย่าง       ไม่มีผลต่อกลัง         701       ขลเบิก       Issue Requision       4       ขอเบิกตัดชำรุด       ไม่มีผลต่อกลัง         701       ขอเบิก       Issue Requision       5       ขอเบิกตัดชำรุด       ไม่มีผลต่อกลัง         701       ขอเบิก       Issue Requision       5       ขอเบิกซีม       ไม่มีผลต่อกลัง         702       อนุมัติขอเบิก       Approve Issue       0       อนุมัติขอเบิกริ่นๆ       ไม่มีผลต่อกลัง         702       อนุมัติขอเบิก       Approve Issue       1       ขอเบิกซีม       ไม่มีผลต่อกลัง         702       อนุมัติขอเบิก       Approve Issue       1       ขอเบิกใช้       ไม่มีผลต่อกลัง         702       อนุมัติขอเบิก       Approve Issue       1       ขอเบิกใช้       ไม่มีผลต่อกลัง         703       อเสนารเชื่อม IC       701       ขอเบิก       ระเบิกชั่นๆ       เม่มีผลต่อกลัง         ระเอกสารเชื่อม IC       701       ขอเบิกอีนๆ       ระเอกสารเชื่อม       ระเบิกชั่นๆ         ระอาสารเชื่อมายรายการ       ขอเบิกอีนบิกอีนๆ       ระอาสารเชต       ระอาสารเชต       ระอาสารเชต         ท่าอธิบายรายการ       ชอเบิกอีนๆ       ระอาสารเชต       ระอานอีนชีมต่อมารเชต       ระอานอีนชีมต่อมารเชต       ระอานอีนชีมต่อมารเชต <td>701</td> <td>ขอเบิก</td> <td>Issue Requistion</td> <td>2</td> <td>ขอเบิกผลิต</td> <td>ไม่มีผลต่อกลัง</td> <td></td> | 701            | ขอเบิก                                                                                              | Issue Requistion                                                                  | 2            | ขอเบิกผลิต         | ไม่มีผลต่อกลัง |   |
| 701       ขอเบิก       Issue Requision       4       ขอเบิกตัดชำรุด       ไม่มีผลต่อคลัง         701       ขอเบิก       Issue Requision       5       ขอเบิกยีม       ไม่มีผลต่อคลัง         702       อนูมัติขอเบิก       Approve Issue       0       อนูมัติขอเบิกรีน y       ไม่มีผลต่อคลัง         702       อนูมัติขอเบิก       Approve Issue       0       อนูมัติขอเบิกรีน y       ไม่มีผลต่อคลัง         702       อนูมัติขอเบิก       Approve Issue       1       ขอเบิกรีน y       ไม่มีผลต่อคลัง         702       อนูมัติขอเบิก       Approve Issue       1       ขอเบิกรีน y       ไม่มีผลต่อคลัง         703       อนูมัติขอเบิก       701       ขอเบิก       ไม่มีผลต่อคลัง         705       รายการเอกสาร       0       ขอเบิกรีน y          ท่าอธิบายรายการ       ชอเบิกรีน y            ท่าอธิบายรายการ (Eng)       Issue Requisition            ทมายเทต               มีผลต่อกลัง       ไม่มีผลต่อลกังสินก้า       สถานะ Default                                                                                                    | 701            | ขอเบิก                                                                                              | Issue Requistion                                                                  | 3            | ขอเบิกตัวอย่าง     | ไม่มีผลต่อคลัง |   |
| 701     ขอเบิก     Issue Requisition     5     ขอเบิกยีม     ไม่มีผลต่อคลัง       702     อนูมัติขอเบิก     Approve Issue     0     อนูมัติขอเบิกอีนๆ     ไม่มีผลต่อคลัง       702     อนูมัติขอเบิก     Approve Issue     1     ขอเบิกอีนๆ     ไม่มีผลต่อคลัง       702     อนูมัติขอเบิก     Approve Issue     1     ขอเบิกไข้     ไม่มีผลต่อคลัง       702     อนูมัติขอเบิก     701     ขอเบิก     ไม่มีผลต่อคลัง       703     เอกสารเชื่อม IC     701     ขอเบิกอื่นๆ       รายการเอกสาร     0     ขอเบิกอื่นๆ       ทำอธิบายรายการ     ชอเบิกอื่นๆ       ทำอธิบายรายการ (Eng)     Issue Requisition       ทมายเทต                                                                                                    | 701            | ขอเบิก                                                                                              | Issue Requistion                                                                  | 4            | ขอเบิกตัดชำรุด     | ไม่มีผลต่อกลัง |   |
| 702         อนูมัติขอเบิก         Approve Issue         0         อนูมัติขอเบิกอื่นๆ         ไม่มีผลต่อคลัง           702         อนูมัติขอเบิก         Approve Issue         1         ขอเบิกไข้         ไม่มีผลต่อคลัง           เอกสารเชื่อม IC         701         ขอเบิกอื่นๆ           เอกสารเชื่อม IC         701         ขอเบิกอื่นๆ           เอกสารเชื่อม IC         701         ขอเบิกอื่นๆ           เอกสารเชื่อม IC         701         ขอเบิกอื่นๆ           คำอธิบายรายการ         ขอเบิกอื่นๆ                                                                                                    | 701            | ขอเบิก                                                                                              | Issue Requistion                                                                  | 5            | ขอเบิกยิ่ม         | ไม่มีผลต่อคลัง |   |
| 702         อนุมัติของบิก         Approve Issue         1         ของบิกใช้         ไม่มีผลต่อคลัง           เอกสารเชื่อม IC         701         ของบิก                                                                                                    | 702            | อนุมัติขอเบิก                                                                                       | Approve Issue                                                                     | 0            | อนุมัติขอเบิกอื่นๆ | ไม่มีผลต่อกลัง |   |
| เอกสารเชื่อม IC 701 ขอเบิก<br>รายการเอกสาร 0 ขอเบิกอื่นๆ<br>คำอธิบายรายการ <mark>ขอเบิกอื่นๆ</mark><br>คำอธิบายรายการ (Eng) Issue Requisition<br>ทมายเทตุ                                                                                                    | 702            | อนุมัติขอเบิก                                                                                       | Approve Issue                                                                     | 1            | ขอเบิกใช้          | ไม่มีผลต่อคลัง |   |
|                                                                                                    |                | เอกสารเชื่อม IC<br>รายการเอกสาร<br>คำอริบายรายการ<br>คำอริบายรายการ (Eng<br>หมายเหตุ<br>มีผลต่อคลัง | 701  ขอเบิก<br>0  ขอเบิกอื่นๆ<br><mark>ขอเบิกอื่นๆ</mark><br>j) Issue Requisition | สถานะ [      | Default            |                |   |

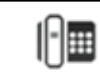